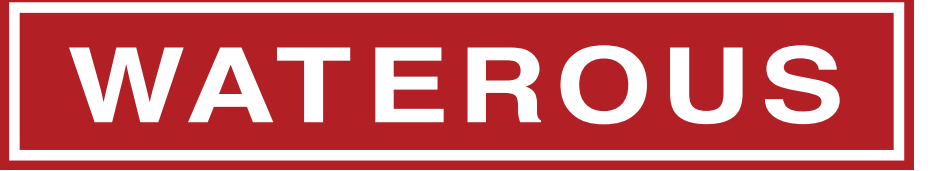

Form Number: F-2927

Issue Date: Jun 18, 2021 Revision Date: Oct 2, 2024

# AQUIS<sup>™</sup> ULTRAFLOW 300 Controls—Control Box Installation and Operation

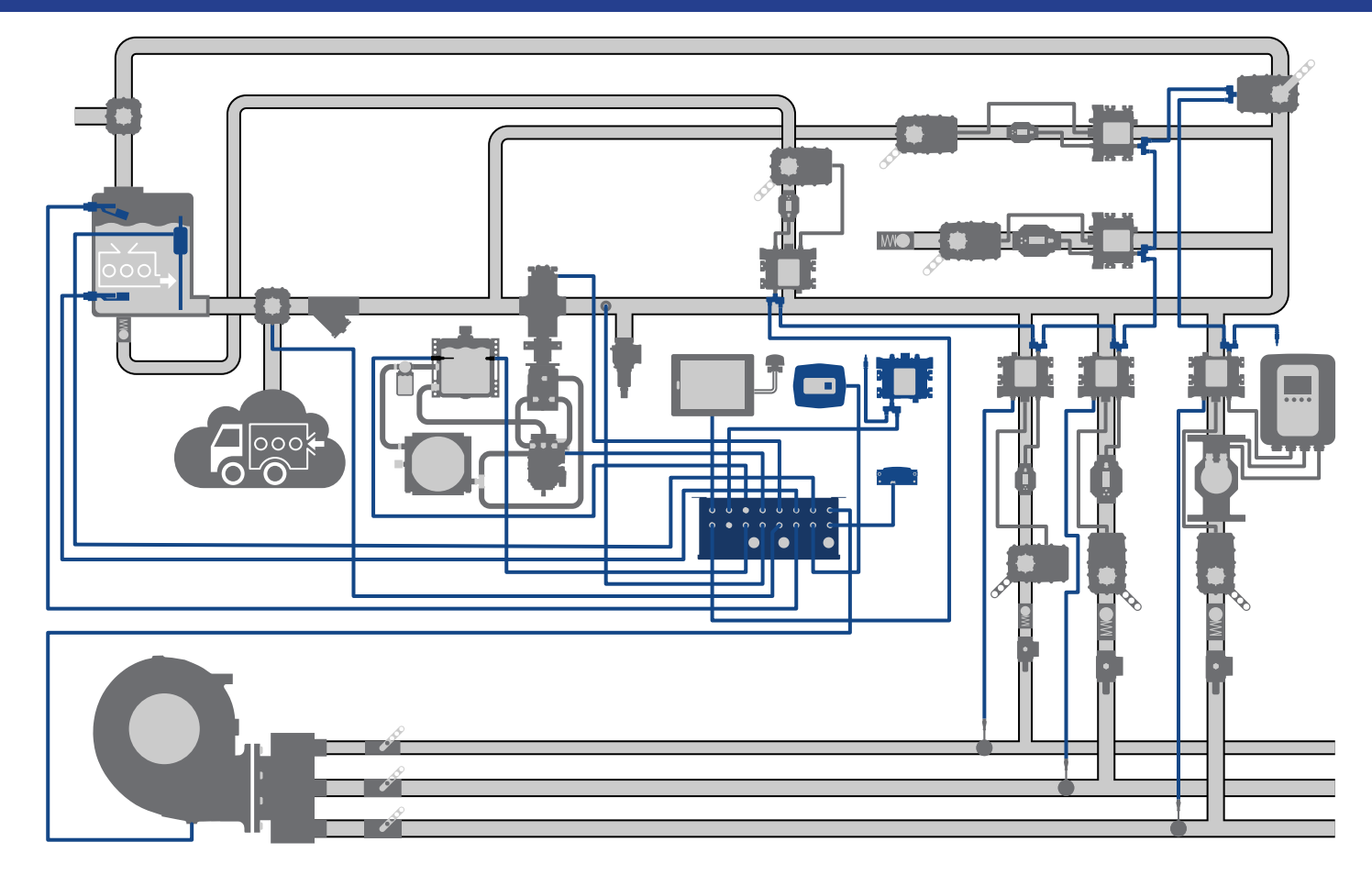

Waterous Company • 125 Hardman Avenue South • South Saint Paul, MN 55075 • (651) 450-5000 <u>www.waterousco.com</u>

# Table of Contents

| Safety                                               | 4        |
|------------------------------------------------------|----------|
| Safety Precautions                                   | 4        |
| Introduction                                         | 5        |
| Using this Document                                  | <b>J</b> |
| Viewing the Document Electronically                  |          |
| Printing the Document                                |          |
| Additional Documentation                             |          |
| Overview                                             | 6        |
| Aguis UltraFlow Industrial Foam Proportioner System  | 6        |
| Control Box and Components                           | 10       |
| Control Box                                          | 12       |
| Control Box Connectors                               | 14       |
| Concentrate Level Switch                             |          |
| Manual Override Panel                                |          |
| Power Relay Panel                                    |          |
| Terminating Resistor                                 |          |
| CAN Cable Splitter                                   |          |
| 2.0 Meter CAN Cable                                  |          |
| 0.5 Meter CAN Cable                                  |          |
| 3.0 Meter Sensor Cable                               |          |
| 0.5 Meter Sensor Cable                               |          |
| Manual Override Power Relay Panel Cable              |          |
| Concentrate Pump Cable                               |          |
| Concentrate Pump Cable—Schematic                     |          |
| Hydraulic Pump Cable                                 |          |
| Hydraulic Pump Cable—Schematic                       |          |
| Concentrate Tank Level Cable—Installer-Supplied      |          |
| Concentrate Tank Level Cable—Schematic               |          |
| Installation                                         | 36       |
| Installation Overview                                |          |
| Preparing for the Installation                       | 36       |
| Modifying the Equipment                              |          |
| Optional Equipment                                   |          |
| Determining the Control Box Location and Orientation | 37       |
| Determining Cable and Wire Routing                   |          |
| Electrical and Cable Connections                     | 38       |
| Plumbing Layout                                      | 40       |

| 4        | Connecting Power to the Control Box                   |    |
|----------|-------------------------------------------------------|----|
| 4        | Installing the Optional Manual Override               | 43 |
|          | Wiring the Source-Select Switch                       | 44 |
| 5        | Connecting the Pump Discharge Pressure Sensor         |    |
| 5        | Connecting the Node Controllers                       |    |
| 5        | Connecting the Control Panel                          |    |
| 5        | Connecting the Concentrate Supply Level Sensors       | 48 |
| 5        | Connecting the Concentrate Pump, Pressure Sensor, and |    |
| 6        | Source Select Valve                                   |    |
| 6        | Connecting the Hydraulic Sensors and Hydraulic Pump   |    |
| n        | Connecting the Manual Override                        |    |
| 2        | Connecting to a Node Controller                       |    |
| <u> </u> | Connecting the 1-Inch DLA and Paddlewheel Flowmeter   |    |
| 6        | Connecting the 2-Inch DLA and Paddlewheel Flowmeter   |    |
| 8<br>8   | Connecting the Priming Valve                          |    |
| n        | Connecting the Low-Flow Bypass Line                   |    |
| 2        | Connecting the Supply Tank Fill Line                  |    |
| 3        | Operation                                             | 59 |
| 4        | Enabling the Manual Override                          |    |
| 5        | Maintenance                                           | 60 |
| 7        | Maintenance Schedule                                  | 60 |
|          |                                                       |    |

| SAFETY | INTRODUCTION | OVERVIEW | INSTALLATION | OPERATION | Maintenance |
|--------|--------------|----------|--------------|-----------|-------------|
| -      |              |          |              |           |             |

#### **Safety Precautions**

- Read and understand all the associated documentation before you begin operating or overhauling the equipment.
- Contact Waterous when you have questions about operating, maintaining, or overhauling the equipment.
- Read and understand all the notices and safety precautions.
- Do not operate the equipment when safety guards are removed.
- Do not modify the equipment.

# NOTICE

#### Modification

- Modifying the equipment can damage components and void your warranty.
- Do not modify the system or any of its components.

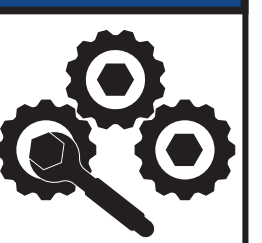

# NOTICE

#### **Before Operation**

- Read and understand all the instructions provided.
- Check all fluid levels and replenish if necessary.
- Remove all shipping plugs and install the operation plugs or caps.

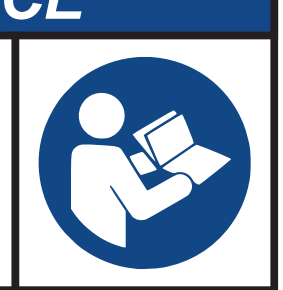

| SAFETY | INTRODUCTION | Overview | INSTALLATION | OPERATION | MAINTENANCE |
|--------|--------------|----------|--------------|-----------|-------------|
| SAFEIY | INTRODUCTION | OVERVIEW | INSTALLATION | OPERATION | WAINTENANCE |

Use this document to install and operate your Waterous equipment. Understand the following conditions before continuing with the document:

- The instructions may refer to options or equipment that you may not have purchased with your system.
- The illustrations in this document are intended to convey concepts. Do not use the illustrations to determine physical attributes, placement, or proportion.
- Understand that your application may require additional steps, that are not described in the illustrations or instructions, to perform the installation.
- The equipment described in this document is intended to be installed by a person or persons with the necessary skills and knowledge to perform the installation.
- The equipment described in this document is intended to be operated by a
  person or persons with the basic knowledge of operating similar equipment.
- The information in this document is subject to change without notice.

This document is divided into the following sections:

#### SAFETY

This section describes general precautions and alert symbols in the document.

#### INTRODUCTION

This section is an overview of the document.

#### OVERVIEW

This section describes the components that make up the system.

#### INSTALLATION

This section describes the installation and initial setup procedures.

#### **OPERATION**

This section describes the equipment operation.

#### MAINTENANCE

This section describes any required maintenance.

#### **Using this Document**

Use the guidelines below when viewing this document.

#### Viewing the Document Electronically

- View this document in landscape orientation.
- Use the table of contents to navigate directly to that section.
- Text with this appearance is linked to a reference.

#### **Printing the Document**

- This document is designed to be printed on both sides and in color.
- Use a 3-ring binder to store the document.

#### **Additional Documentation**

Additional documentation is available through the MyWaterous login at <u>waterousco.com</u>. Use your serial number to gain access to the service parts list associated with your system. Dimensional drawings are available through the Waterous Service department.

|--|

Note: Make sure that the installer-supplied UltraFlow plumbing cannot trap fluid and allows fluid to be drained from the system when required.

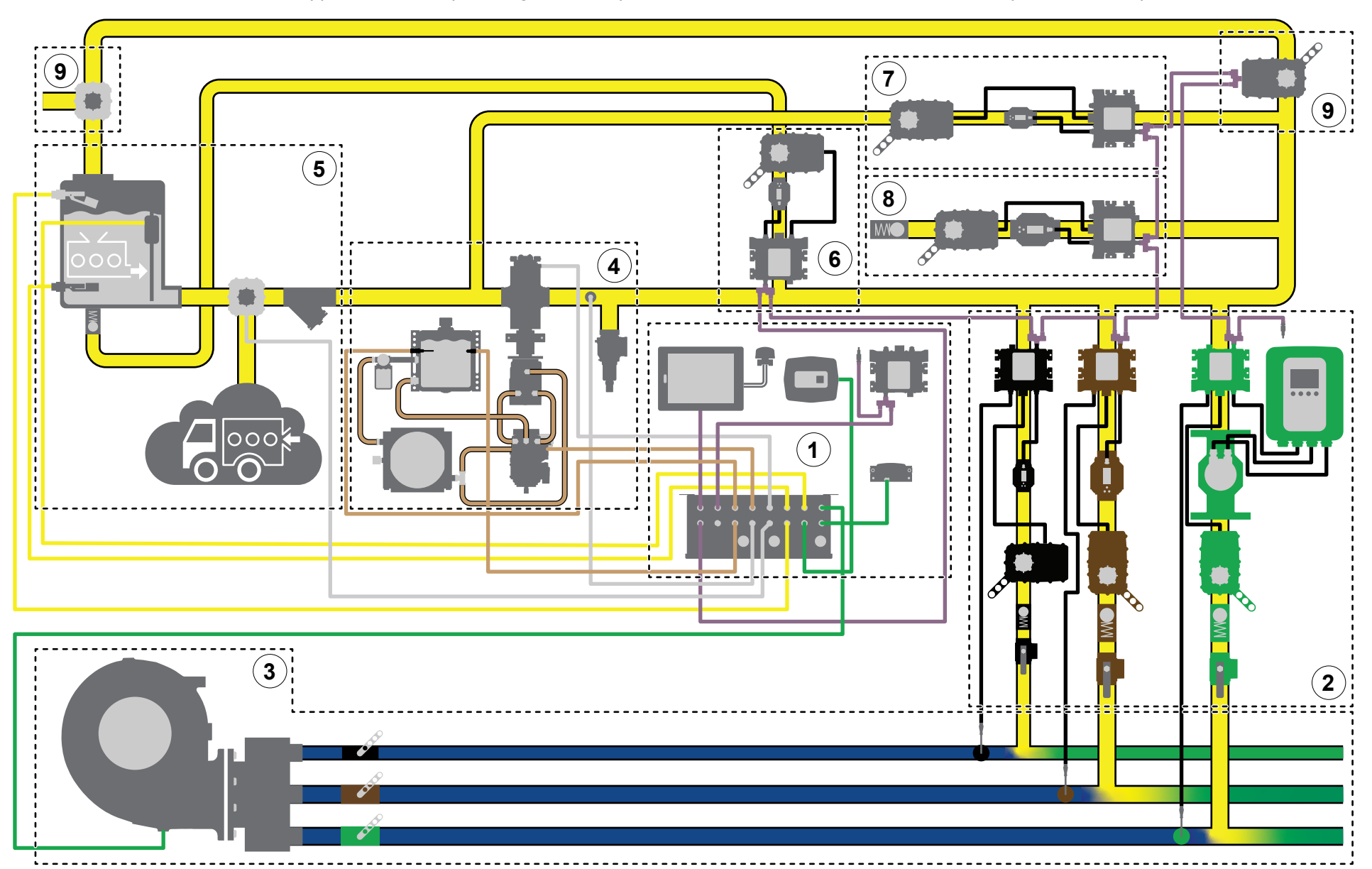

| SAFETY | INTRODUCTION | Overview | INSTALLATION | OPERATION | MAINTENANCE |
|--------|--------------|----------|--------------|-----------|-------------|
|--------|--------------|----------|--------------|-----------|-------------|

The Aquis UltraFlow industrial foam proportioner system supplies concentrate into a solution-capable discharge line. A Tellurus<sup>™</sup> control panel, or human machine interface (HMI), shows system activity and provides control of the system using a CANbus protocol. Foam concentrate is sourced from an on-board supply tank or an auxiliary source. The concentrate pump distributes concentrate though the discharge line assembly (DLA) using hydraulic components. The concentrate is then measured, controlled, and introduced into the solution-capable discharge line to produce foam solution. Understand that your application will include all or portions of the components described.

|   | Subsystem                  | Description                                                                                                    |
|---|----------------------------|----------------------------------------------------------------------------------------------------|
| 1 | Control system             | This monitors and controls the foam proportioner system. The components in this subsystem include:                                                                                    |
|   |                            | <ul> <li>Control panel—this displays system operation and provides control of the system.</li> </ul>                                                                                  |
|   |                            | <ul> <li>Control box—this connects to various system components and contains the programmable logic controllers (PLCs).</li> </ul>                                                    |
|   |                            | <ul> <li>Manual override panel—this disables the automatic control of the concentrate control valves.</li> </ul>                                                                      |
|   |                            | <ul> <li>Power relay panel—this enables and disables power to the DLA.</li> </ul>                                                                                                    |
|   |                            | <ul> <li>Remote I/O—this adds a node controller to the system for additional options required in your application.</li> </ul>                                                         |
|   |                            | <ul> <li>Various cables—these provide communication and power to system components.</li> </ul>                                                                                        |
| 2 | Discharge line assembly    | This manages the concentrate injected into the solution-capable discharge. The system can control up to 19 DLAs. The components in this subsystem include:                            |
|   |                            | <ul> <li>Node controller—this connects to and controls the concentrate control valve, and reads the flowmeters and discharge pressure transducer.</li> </ul>                          |
|   |                            | <ul> <li>CAN cable splitter—this connects the node controllers to one another and the control box.</li> </ul>                                                                         |
|   |                            | • DLA terminating resistor—this terminates the CAN connection on the last node controller or valve in the CAN chain.                                                                  |
|   |                            | <ul> <li>Concentrate control valve—this controls the concentrate flow.</li> </ul>                                                                                                    |
|   |                            | <ul> <li>Magnetic flowmeter—this measures the concentrate flow.</li> </ul>                                                                                                    |
|   |                            | <ul> <li>Check valve—this prevents contamination of concentrate by preventing reverse fluid flow in the line.</li> </ul>                                                              |
|   |                            | <ul> <li>Cal/Inject valve—this allows you to divert and collect water or concentrate when calibrating the your system.</li> </ul>                                                     |
| 3 | Solution-capable discharge | This includes the installer-supplied water pump, distribution manifold, plumbing, and additional components that produce water flow. Additional components in this subsystem include: |
|   |                            | <ul> <li>Paddlewheel flowmeter—this measures the water flow in the discharge.</li> </ul>                                                                                              |
|   |                            | Note: You can install the flowmeter upstream or downstream of where the concentrate is injected into the waterway.                                                                    |
|   |                            | <ul> <li>Water discharge pressure transducer—this measures the pressure at the pump discharge.</li> </ul>                                                                             |
|   |                            | <b>Note:</b> Some applications do not allow for the discharge pressure to be measured at the pump, in those applications alternative measurement methods are used.                    |
|   |                            | <ul> <li>Solution discharge pressure transducer—this measures the pressure at the solution-capable discharge.</li> </ul>                                                              |

|   | Subsystem                      | Description                                                                                                    |
|---|--------------------------------|----------------------------------------------------------------------------------------------------|
| 4 | Concentrate pump               | These components support, control, and power the concentrate pump. The components in this subsystem include:                                                                                                    |
|   |                                | <ul> <li>Concentrate pump—this circulates the foam concentrate through the system.</li> </ul>                                                                                                    |
|   |                                | <ul> <li>Hydraulic motor—this drives the concentrate pump.</li> </ul>                                                                                                    |
|   |                                | <ul> <li>Hydraulic pump—this drives the hydraulic motor.</li> </ul>                                                                                                    |
|   |                                | <ul> <li>Hydraulic reservoir—this contains the hydraulic fluid supply.</li> </ul>                                                                                                    |
|   |                                | Hydraulic filter—this filters the hydraulic fluid.                                                                                                    |
|   |                                | <ul> <li>Hydraulic heat exchanger—this cools the hydraulic fluid.</li> </ul>                                                                                                    |
|   |                                | <ul> <li>Hydraulic temperature sensor—this measures the hydraulic fluid temperature.</li> </ul>                                                                                                    |
|   |                                | <ul> <li>Hydraulic level sensor—this monitors the hydraulic fluid level in the reservoir.</li> </ul>                                                                                                    |
|   |                                | <ul> <li>Concentrate discharge pressure transducer—this measures the pressure in the concentrate line.</li> </ul>                                                                                                    |
|   |                                | <ul> <li>Pressure relief valve—this limits the pressure in the concentrate discharge manifold by opening when the pressure<br/>reaches a predetermined level.</li> </ul>                                                                                                    |
| 5 | Concentrate supply             | This contains components that hold or supply foam concentrate for the system. The components in this subsystem include:                                                                                                    |
|   |                                | <ul> <li>Concentrate supply tank—this contains the on-board foam concentrate supply.</li> </ul>                                                                                                    |
|   |                                | <ul> <li>Tank-full sensor—this indicates a tank full condition to the system.</li> </ul>                                                                                                    |
|   |                                | <ul> <li>Tank-low sensor—this indicates a tank low condition to the system.</li> </ul>                                                                                                    |
|   |                                | <ul> <li>Tank level sensor—this is an installer supplied sensor and display that indicates the supply level in the tank.</li> </ul>                                                                                                    |
|   |                                | <ul> <li>Concentrate pump intake select valve—this is an installer-supplied, 2-position valve and additional components that source concentrate from an on-board tank or an auxiliary supply. A signal is provided to the system to ignore the on- board tank sensors when sourcing concentrate from an auxiliary supply.</li> </ul> |
|   |                                | <ul> <li>Concentrate strainer—this collects debris that would otherwise flow through the system and could damage the<br/>concentrate pump.</li> </ul>                                                                                                    |
| 6 | Concentrate supply refill line | This allows you to fill the on-board tank from an external source. The components in this subsystem include:                                                                                                    |
|   |                                | <ul> <li>Node controller—this connects to the fill valve and flowmeters.</li> </ul>                                                                                                    |
|   |                                | <ul> <li>Fill line control valve—this controls the concentrate flow.</li> </ul>                                                                                                    |
|   |                                | <ul> <li>Magnetic flowmeter—this measures the concentrate flow.</li> </ul>                                                                                                    |
|   |                                | <ul> <li>CAN cable splitter—this connects the node controllers to one another and the control box.</li> </ul>                                                                                                    |
|   |                                | <ul> <li>Check valve—this prevents reverse fluid flow in the line.</li> </ul>                                                                                                    |

| SAFETY | INTRODUCTION | Overview | INSTALLATION | OPERATION | MAINTENANCE |
|--------|--------------|----------|--------------|-----------|-------------|
|--------|--------------|----------|--------------|-----------|-------------|

\_\_\_\_

|   | Subsystem            | Description                                                                                                    |
|---|----------------------|----------------------------------------------------------------------------------------------------|
| 7 | Low-flow bypass line | This returns a portion of the concentrate in the supply line back to the pump inlet when the desired concentrate output requires the pump to operate at an rpm that is lower than its capabilities. The components in this subsystem include:                                                                        |
|   |                      | <ul> <li>Node controller—this connects to the low-flow control valve and flowmeters.</li> </ul>                                                                                                    |
|   |                      | <ul> <li>Low-flow valve—this controls the concentrate return flow.</li> </ul>                                                                                                    |
|   |                      | <ul> <li>Magnetic flowmeter—this measures the concentrate flow.</li> </ul>                                                                                                    |
|   |                      | <ul> <li>CAN cable splitter—this connects the node controllers to one another.</li> </ul>                                                                                                    |
| 8 | Transfer line        | This allows you to transfer or relay concentrate from the apparatus to another location. The components in this subsystem include:                                                                                                    |
|   |                      | <ul> <li>Node controller—this connects to and controls the concentrate control valve and flowmeters.</li> </ul>                                                                                                    |
|   |                      | <ul> <li>CAN cable splitter—this connects the node controllers to one another and the control box.</li> </ul>                                                                                                    |
|   |                      | <ul> <li>Concentrate control valve—this controls the concentrate flow.</li> </ul>                                                                                                    |
|   |                      | <ul> <li>Magnetic flowmeter—this measures the concentrate flow.</li> </ul>                                                                                                    |
|   |                      | <ul> <li>Check valve—this prevents reverse fluid flow in the line.</li> </ul>                                                                                                    |
| 9 | Priming line         | This evacuates air from the concentrate pump inlet as the system primes before operation. The components in this subsystem include:                                                                                                    |
|   |                      | <ul> <li>Priming valve—this opens to allow air to evacuate the line before operation.</li> </ul>                                                                                                    |
|   |                      | <ul> <li>CAN cable splitter—this connects the node controllers to one another and the control box.</li> </ul>                                                                                                    |
|   |                      | • Prime bypass valve—this is an installer-supplied valve that prevents contaminating the concentrate during training. When water is substituted for concentrate during training or testing, and there is concentrate in the supply tank, this bypass valve prevents water from contaminating the concentrate supply. |
|   |                      | Note: You must drain any remaining water in the line before priming the system with concentrate to prevent contamination.                                                                                                    |

| SAFETY INTRODUCTION OVERVIEW INSTALLATION OPERATION MAINTENANCE | SAFETY I |  | Overview | INSTALLATION | OPERATION | Maintenance |
|-----------------------------------------------------------------|----------|--|----------|--------------|-----------|-------------|
|-----------------------------------------------------------------|----------|--|----------|--------------|-----------|-------------|

### **Control Box and Components**

The control box monitors and controls the foam proportioner system. It takes information from various sensors and inputs and uses CAN to transport concentrate throughout your application.

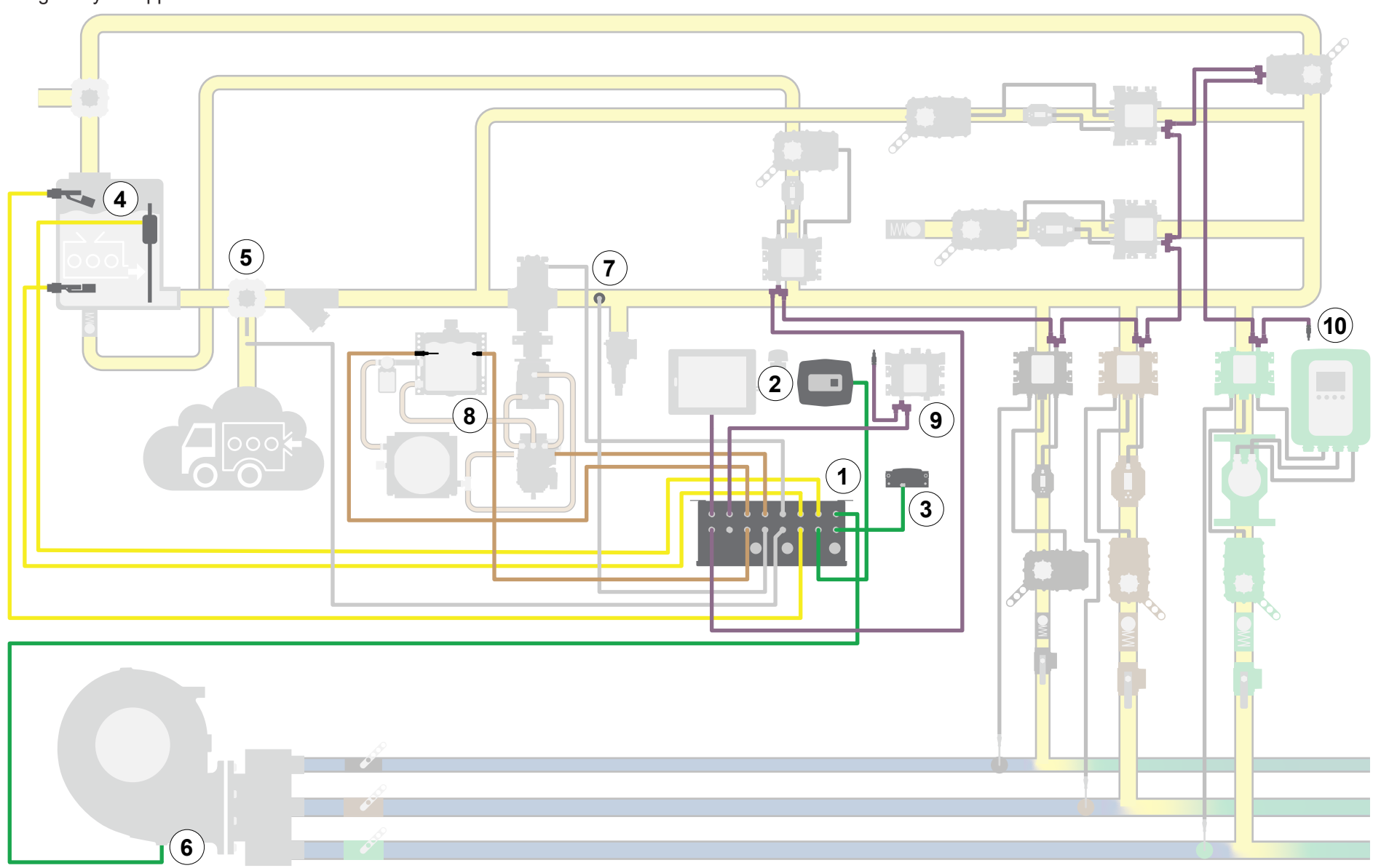

|  | SAFETY INTRODUCTION | Overview | INSTALLATION | OPERATION | Maintenance |
|--|---------------------|----------|--------------|-----------|-------------|
|--|---------------------|----------|--------------|-----------|-------------|

# **Control Box and Components**

|    | Subsystem                              | Description                                                                                                    |
|----|----------------------------------------|----------------------------------------------------------------------------------------------------|
| 1  | Control box                            | This connects to various components in the system and contains the PLC.                                                                                                    |
| 2  | Manual override panel                  | This disables the automatic control of the concentrate control valves.                                                                                                    |
| 3  | Power relay panel                      | This power relay enables and disables power to the DLA.                                                                                                    |
| 4  | Supply tank level sensors              | This signals to the control box whether the supply tank is at full or low. Alternatively, an installer-supplied system can display an approximate supply level.                                                                                                    |
| 5  | Concentrate pump intake select valve   | This is an installer-supplied, 2-position valve and additional components that source concentrate from an on-board tank or auxiliary supply. A signal is provided to the system to ignore the on-board tank sensors when sourcing concentrate from an auxiliary supply. |
| 6  | Water discharge pressure<br>transducer | This measures the pressure at the pump discharge.                                                                                                    |
| 7  | Solution discharge pressure transducer | This measures the pressure at the solution-capable discharge.                                                                                                    |
| 8  | Hydraulic control                      | This monitors and controls the hydraulic system.                                                                                                    |
| 9  | Remote I/O                             | This adds a node controller to the system for additional options required in your application.                                                                                                    |
| 10 | Terminating resistor                   | This connects to the female connector on the CAN cable splitter on the last DLA in the system.                                                                                                    |

| SAFETY | INTRODUCTION | Overview | INSTALLATION | OPERATION | MAINTENANCE |
|--------|--------------|----------|--------------|-----------|-------------|
|        |              |          |              |           |             |

# **Control Box**

The control box connects to various components to monitor and control the foam proportioner system. It contains a main PLC with an option for a secondary backup PLC.

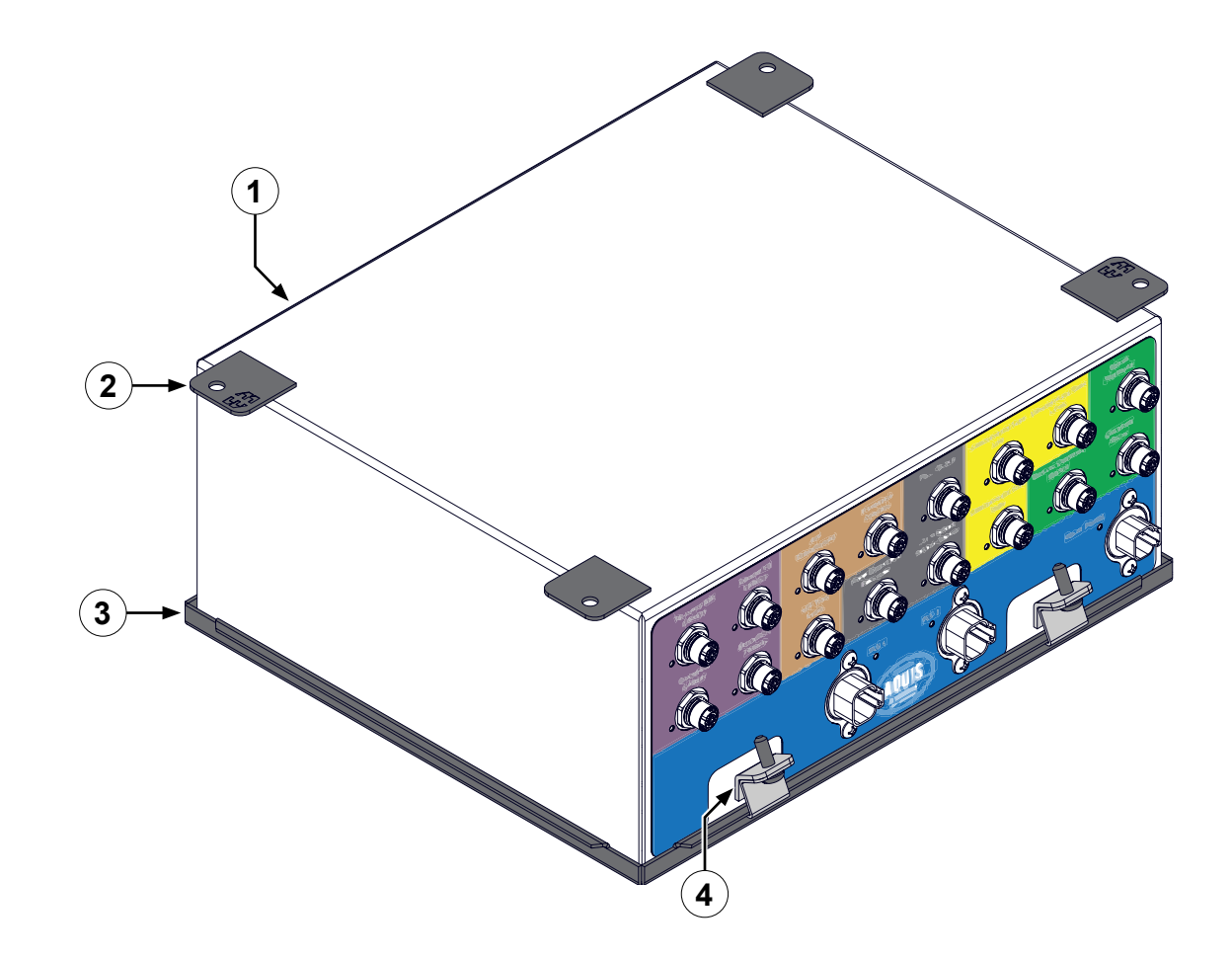

| SAFETY      | INTRODUCTION | Overview | Installation | OPERATION | MAINTENANCE |
|-------------|--------------|----------|--------------|-----------|-------------|
| Control Box |              |          |              |           |             |

|   | Feature       | Description                                      |
|---|---------------|--------------------------------------------------|
| 1 | Control box   | This houses control electronics and PLCs.        |
| 2 | Mounting tabs | These mount the box on the apparatus.            |
| 3 | Cover         | This is the sealed IP67 rated cover for the box. |
| 4 | Cover latches | These secure the cover to the box.               |

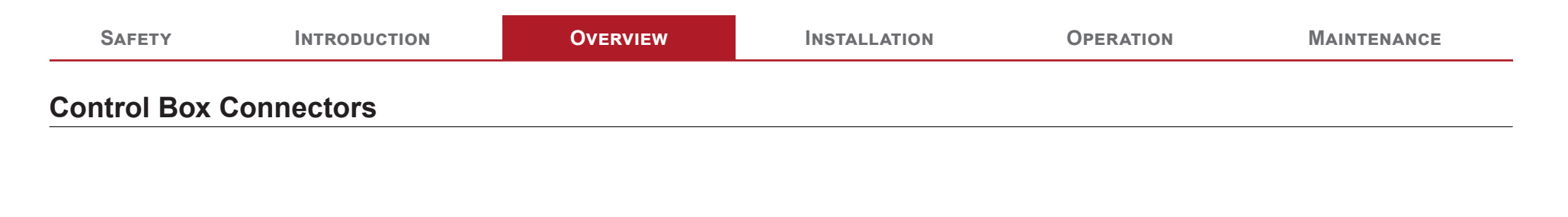

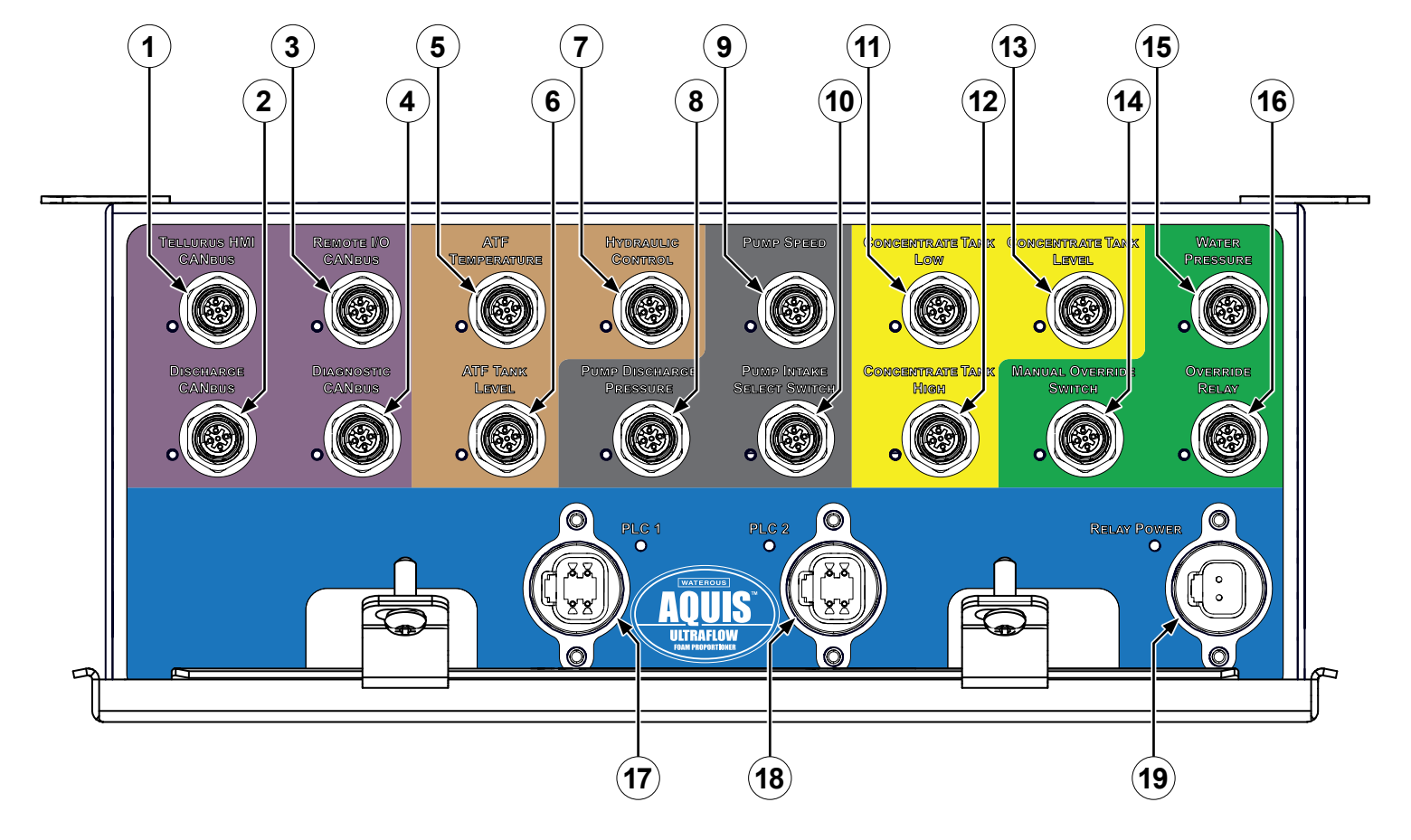

| SAFETY INTRODUCTION OVERVIEW INSTALLATION OPERATION MAINTENANCE | SAFETY |
|-----------------------------------------------------------------|--------|
|-----------------------------------------------------------------|--------|

# **Control Box Connectors**

|    | Feature                        | Description                                                                                                    |
|----|--------------------------------|----------------------------------------------------------------------------------------------------|
| 1  | Tellurus HMI CANbus            | This communicates the CAN signal to the control panel.                                                                           |
| 2  | Discharge CANbus               | This communicates the CAN signal to the node controllers on each DLA.                                                            |
| 3  | Remote I/O CANbus              | This communicates the CAN signal to an additional node controller for options required in your application.                      |
| 4  | Diagnostic CANbus              | This communicates the CAN signal to diagnostic equipment or external CAN truck control systems for remote monitoring or control. |
| 5  | Hydraulic temperature sensor   | This measures the hydraulic fluid temperature in the reservoir tank.                                                             |
| 6  | Hydraulic level sensor         | This monitors the hydraulic fluid level in the reservoir.                                                                        |
| 7  | Hydraulic control              | This controls the hydraulic pump that powers the hydraulic motor.                                                                |
| 8  | Pump discharge pressure        | This measures the pressure in the concentrate manifold after the concentrate pump.                                               |
| 9  | Pump speed                     | This measures the concentrate pump speed.                                                                                        |
| 10 | Pump intake select switch      | This signal is provided by the apparatus to determine if the concentrate is sourced from an on-board or auxiliary supply.        |
| 11 | Concentrate tank low           | This connects to a tank level switch that indicates the concentrate supply in the tank is low.                                   |
| 12 | Concentrate tank high          | This connects to a tank level switch that indicates the concentrate supply tank is full.                                         |
| 13 | Concentrate tank level         | This is an optional installer-supplied sensor that indicates the concentrate supply level in the tank.                           |
| 14 | Manual override panel—optional | This disables the automatic control of the concentrate control valves.                                                           |
| 15 | Water pressure transducer      | This measures the water pump discharge pressure.                                                                                 |
| 16 | Power relay panel—optional     | This 200 A power relay enables and disables power to the DLAs—disabling automatic control.                                       |
| 17 | PLC 1—power input              | This provides power to the primary PLC in the control box.                                                                       |
| 18 | PLC 2—power input—optional     | This provides power to the secondary PLC in the control box.                                                                     |
| 19 | Relay power—input—optional     | This provides control to the 200 A power relay for toggling between automatic and manual DLA valve control.                      |

| SAFETY        | INTRODUCTION | Overview | INSTALLATION | OPERATION | Maintenance |
|---------------|--------------|----------|--------------|-----------|-------------|
| Concentrate I | evel Switch  |          |              |           |             |

The switch activates and deactivates as the foam concentrate level in the tank changes.

![](_page_15_Figure_2.jpeg)

| SAFETY        | INTRODUCTION | Overview | Installation | OPERATION | MAINTENANCE |
|---------------|--------------|----------|--------------|-----------|-------------|
| Concentrate L | .evel Switch |          |              |           |             |

|   | Feature       | Description                                                       |
|---|---------------|-------------------------------------------------------------------|
| 1 | M12 connector | This connects to the sensor cable from the control box and power. |
| 2 | Body          | This threads into the tank—1/4 NPT.                               |
| 3 | Float         | This determines the foam concentrate level in the tank.           |

| SAFETY | INTRODUCTION | Overview | Installation | OPERATION | Maintenance |
|--------|--------------|----------|--------------|-----------|-------------|
|        |              |          |              |           |             |

#### Manual Override Panel

The optional manual override panel disables the automatic control of the concentrate control valves.

1 4 0 WATER S Ø 00 DN 0 00 (2) 0 00 OFF 0 00 5 3 00 MANUAL OVERRIDE L ULTRAFLOW FOAM PROPORTIONER

| SAFETY       | INTRODUCTION | Overview | Installation | OPERATION | Maintenance |
|--------------|--------------|----------|--------------|-----------|-------------|
| Manual Overr | ide Panel    |          |              |           |             |

|   | Feature        | Description                                             |
|---|----------------|---------------------------------------------------------|
| 1 | M12 connector  | This connects to the control box.                       |
| 2 | Switch         | This switches the manual override ON or OFF.            |
| 3 | Switch LED     | This illuminates when the manual override is turned on. |
| 4 | Mounting holes | These mount the manual override panel on the apparatus. |

| SAFETY | INTRODUCTION | Overview | INSTALLATION | OPERATION | MAINTENANCE |
|--------|--------------|----------|--------------|-----------|-------------|
|        |              |          |              |           |             |

# **Power Relay Panel**

The optional power relay works with the manual override panel to disable automatic control of the concentrate control valves.

![](_page_19_Figure_3.jpeg)

| SAFETY        | INTRODUCTION | Overview | INSTALLATION | OPERATION | Maintenance |
|---------------|--------------|----------|--------------|-----------|-------------|
| Power Relay I | Panel        |          |              |           |             |

|   | Feature               | Description                                         |
|---|-----------------------|-----------------------------------------------------|
| 1 | Power input post (+)  | This connects to the bus power.                     |
| 2 | Power output post (–) | This connects to the DLA power.                     |
| 3 | Mounting holes        | These mount the power relay panel on the apparatus. |
| 4 | Connector             | This connects to the cable from the control box.    |

| SAFETY               | INTRODUCTION | Overview | INSTALLATION | OPERATION | MAINTENANCE |
|----------------------|--------------|----------|--------------|-----------|-------------|
| Terminating Resistor |              |          |              |           |             |

![](_page_21_Figure_1.jpeg)

![](_page_21_Figure_2.jpeg)

Description

1 Terminating resistor

This connects to the node connector on the CAN cable splitter on the last DLA in the system.

| SAFETY             | INTRODUCTION | Overview | Installation | OPERATION | MAINTENANCE |
|--------------------|--------------|----------|--------------|-----------|-------------|
| CAN Cable Splitter |              |          |              |           |             |

#### CAN Cable Splitter

The CAN cable splitter communicates data between the CAN connections. It is typically violet.

![](_page_22_Figure_3.jpeg)

|   | Feature               | Description                                                                                           |
|---|-----------------------|----------------------------------------------------------------------------------------------------|
| 1 | CAN output—male       | This connects to the next node in the chain or the terminating resistor.                              |
| 2 | CAN input—female      | This connects to the previous node in the chain or the discharge CANbus connector on the control box. |
| 3 | Node connector—female | This connects to the node controller.                                                                 |

| SAFETY | INTRODUCTION | Overview | INSTALLATION | OPERATION | MAINTENANCE |
|--------|--------------|----------|--------------|-----------|-------------|
|        |              |          |              |           |             |

#### 2.0 Meter CAN Cable

The CAN cable communicates data between the CAN connections. It is typically violet. The CAN cable is not interchangeable with the sensor cable. You can connect 2 or more cables together to achieve a desired length.

![](_page_23_Figure_3.jpeg)

|   | Feature       | Description                    |
|---|---------------|--------------------------------|
| 1 | M12 connector | This is a male connector.      |
| 2 | Cable         | This is a violet cable jacket. |
| 3 | M12 connector | This is a female connector.    |

| SAFETY | INTRODUCTION | Overview | INSTALLATION | OPERATION | MAINTENANCE |
|--------|--------------|----------|--------------|-----------|-------------|
|        |              |          |              |           |             |

#### 0.5 Meter CAN Cable

The CAN cable communicates data between the CAN connections. It is typically violet. The CAN cable is not interchangeable with the sensor cable. You can connect 2 or more cables together to achieve a desired length.

![](_page_24_Figure_3.jpeg)

|   | Feature       | Description                              |
|---|---------------|------------------------------------------|
| 1 | M12 connector | This is a male connector.                |
| 2 | Cable         | This is typically a violet cable jacket. |
| 3 | M12 connector | This is a female connector.              |

| SAFETY | INTRODUCTION | Overview | INSTALLATION | OPERATION | Maintenance |
|--------|--------------|----------|--------------|-----------|-------------|
|        |              |          |              |           |             |

#### **3.0 Meter Sensor Cable**

The sensor cable communicates data between the various connections. It is typically yellow, gray, or black. The sensor cable is not interchangeable with the CAN cable. You can connect 2 or more cables together to achieve a desired length.

![](_page_25_Figure_3.jpeg)

|   | Feature       | Description                                              |
|---|---------------|----------------------------------------------------------|
| 1 | M12 connector | This is a male connector.                                |
| 2 | Cable         | This is typically a yellow, gray, or black cable jacket. |
| 3 | M12 connector | This is a female connector.                              |

| SAFETY | INTRODUCTION | Overview | INSTALLATION | OPERATION | Maintenance |
|--------|--------------|----------|--------------|-----------|-------------|
|        |              |          |              |           |             |

#### 0.5 Meter Sensor Cable

The sensor cable communicates data between the various connections. It is typically yellow, gray, or black. The sensor cable is not interchangeable with the CAN cable. You can connect 2 or more cables together to achieve a desired length.

![](_page_26_Figure_3.jpeg)

|   | Feature       | Description                                              |
|---|---------------|----------------------------------------------------------|
| 1 | M12 connector | This is a male connector.                                |
| 2 | Cable         | This is typically a yellow, gray, or black cable jacket. |
| 3 | M12 connector | This is a female connector.                              |

| SAFETY       | INTRODUCTION       | Overview  | INSTALLATION | OPERATION | MAINTENANCE |
|--------------|--------------------|-----------|--------------|-----------|-------------|
| Manual Overr | ide Power Relay Pa | nel Cable |              |           |             |

![](_page_27_Figure_1.jpeg)

|   | Feature       | Description                                                                                                    |
|---|---------------|----------------------------------------------------------------------------------------------------|
| 1 | M12 connector | This connects to the override relay connector on the control box or a sensor cable connected to the control box. |
| 2 | Cable         | This is a yellow cable jacket.                                                                                   |
| 3 | Connector     | This connects to the power relay panel connector.                                                                |

| SAFETY      | INTRODUCTION | Overview | INSTALLATION | OPERATION | Maintenance |
|-------------|--------------|----------|--------------|-----------|-------------|
| Concentrate | Pump Cable   |          |              |           |             |
|             |              |          |              |           |             |

![](_page_28_Figure_1.jpeg)

|   | Feature       | Description                                                                                                    |
|---|---------------|----------------------------------------------------------------------------------------------------|
| 1 | M12 connector | This connects to the concentrate pump connector on the control box or a sensor cable connected to the control box. |
| 2 | Cable         | This is a yellow cable jacket.                                                                                     |
| 3 | Connector     | This connects to the speed sensor connector on the concentrate pump.                                               |

| SAFETY INTRODUCTION OVERVIEW INSTALLATION OPERATION MAINTENANCE | SAFETY INTRODUCTION | Overview | INSTALLATION | OPERATION | MAINTENANCE |
|-----------------------------------------------------------------|---------------------|----------|--------------|-----------|-------------|
|-----------------------------------------------------------------|---------------------|----------|--------------|-----------|-------------|

# **Concentrate Pump Cable—Schematic**

![](_page_29_Figure_2.jpeg)

![](_page_29_Figure_3.jpeg)

|   | M12 Connector |
|---|---------------|
| 1 | Vcc, +24 V    |
| 2 | Signal        |
| 3 | Ground        |
| 4 | N/C           |
| 5 | Shield        |

Phoenix Contact—1405879 or equivalent

| А | Signal     |
|---|------------|
| В | Vcc, +24 V |
| С | Ground     |

Connector

Shell—934452102 (1)

Wedge—934482003 (1)

Sockets—match to counterpart or equivalents

| SAFETY       | INTRODUCTION | Overview | INSTALLATION | OPERATION | MAINTENANCE |
|--------------|--------------|----------|--------------|-----------|-------------|
| Hydraulic Pu | mp Cable     |          |              |           |             |
|              |              |          |              |           |             |

![](_page_30_Figure_1.jpeg)

|   | Feature       | Description                                                                                                    |
|---|---------------|----------------------------------------------------------------------------------------------------|
| 1 | M12 connector | This connects to the hydraulic pump connector on the control box or a sensor cable connected to the control box. |
| 2 | Cable         | This is a yellow cable jacket.                                                                                   |
| 3 | Connector     | This connects to the swashplate connector on the hydraulic pump.                                                 |

|--|

# Hydraulic Pump Cable—Schematic

![](_page_31_Figure_2.jpeg)

-

![](_page_31_Figure_3.jpeg)

| M    | 12 | Соі | nn | ect | or |
|------|----|-----|----|-----|----|
| <br> | -  |     |    |     |    |

- 1 PWM out—AB
- 2 PWM out—CD
- 3 PWM return—AB
- 4 PWM return—CD
- 5 Shield

Phoenix Contact—1405879 or equivalent

|                     | Connector      |  |  |  |
|---------------------|----------------|--|--|--|
| 1                   | PWM out—AB     |  |  |  |
| 2                   | PWM out—CD     |  |  |  |
| 3                   | PWM return—AB  |  |  |  |
| 4                   | PWM return—CD  |  |  |  |
| Shell               | —934453102 (1) |  |  |  |
| Wedge—934483003 (1) |                |  |  |  |
|                     |                |  |  |  |

Sockets—match to counterpart or equivalents

| SAFETY                                          | INTRODUCTION | Overview | Installation | OPERATION | Maintenance |  |
|-------------------------------------------------|--------------|----------|--------------|-----------|-------------|--|
| Concentrate Tank Level Cable—Installer-Supplied |              |          |              |           |             |  |

![](_page_32_Figure_1.jpeg)

|   | Feature                     | Description                                                                                                  |
|---|-----------------------------|----------------------------------------------------------------------------------------------------|
| 1 | M12 connector               | This connects to the tank level connector on the control box or a sensor cable connected to the control box. |
| 2 | Tank level sensor connector | This connects to the installer-supplied tank level system.                                                   |

| SAFETY | INTRODUCTION | Overview | INSTALLATION | OPERATION | MAINTENANCE |
|--------|--------------|----------|--------------|-----------|-------------|
|        |              |          |              |           |             |

## **Concentrate Tank Level Cable—Schematic**

![](_page_33_Figure_2.jpeg)

![](_page_33_Figure_3.jpeg)

| M12 | Conn | ecto |
|-----|------|------|
|     |      |      |

- 1 Vcc, +24 V
- 2 Reserved
- 3 Signal—4–20 mA
- 4 Reserved
- 5 Shield

Phoenix Contact—1405879 or equivalent

SAFETY

#### **Installation Overview**

This equipment is intended to be installed by a person or persons with the basic knowledge of installing similar equipment. Contact Waterous with questions about installing the equipment. The installation may require the following tasks and abilities:

- Locating, drilling, and cutting features into the apparatus.
- Routing and securing the wiring.

**OVERVIEW** 

• Calibration and final testing.

## Preparing for the Installation

Use the following guidelines before, during, and after the installation.

INTRODUCTION

- Read and understand all the installation instructions before installing the equipment.
- Prepare a suitable, well-lit area and gather all the necessary tools before you begin the installation.
- Make sure that you remove any shipping plugs or caps before installing the component.
- Make sure that you bring all fluids to operating levels before using the equipment.

# NOTICE

# **Before Operation**

- Read and understand all the instructions provided.
- Check all fluid levels and replenish if necessary.
- Remove all shipping plugs and install the operation plugs or caps.

![](_page_35_Picture_18.jpeg)

## **Modifying the Equipment**

INSTALLATION

This equipment is intended to operate as designed. Do not remove, modify, or change the components in the system. Doing so will void the warranty. Contact Waterous for more information.

**OPERATION** 

![](_page_35_Picture_21.jpeg)

# **Modification**

- Modifying the equipment can damage components and void your warranty.
- Do not modify the system or any of its components.

![](_page_35_Picture_25.jpeg)

# **Optional Equipment**

Be aware that the installation instruction may include optional equipment not included in your application.

| SAFETY | INTRODUCTION | OVERVIEW | INSTALLATION | Operation | Maintenance |
|--------|--------------|----------|--------------|-----------|-------------|
|        |              |          |              |           |             |

#### **Determining the Control Box Location and Orientation**

- Never mount the control box with the connectors facing upward.
- Consider the cable and hose routing.

• Consider accessibility during operation and maintenance.

• Consider the space required to remove the cover and access the box interior.

#### **Determining Cable and Wire Routing**

Use the Wiring Best Practices document, available at <u>www.waterousco.com</u>, as a guide to select and route wiring for your application.

![](_page_36_Picture_9.jpeg)

| SAFETY | INTRODUCTION | Overview | INSTALLATION | Operation | Maintenance |
|--------|--------------|----------|--------------|-----------|-------------|
|        |              |          |              |           |             |

# **Electrical and Cable Connections**

![](_page_37_Figure_2.jpeg)

# **Electrical and Cable Connections**

|    | Feature                           | Description                                                                                                    |
|----|-----------------------------------|----------------------------------------------------------------------------------------------------|
| 1  | Apparatus power                   | This supplies power to the system—installer-supplied.                                                                                                    |
| 2  | Frame ground                      | This connects the negative (-) terminal to the apparatus frame—installer-supplied.                                                                                                    |
| 3  | Negative terminal wire            | This connects to, or through, terminal blocks to the negative (-) terminal on the apparatus battery-installer-supplied.                                                                             |
| 4  | Terminal block                    | This allows you to distribute multiple power circuits from one supply—installer-supplied.                                                                                                    |
| 5  | Terminating resistor              | This terminates the CAN connection on the Tellurus HMI cable.                                                                                                    |
| 6  | HMI power cable                   | This supplies power to the control panel and requires a 5 A circuit breaker—installer-supplied.                                                                                                    |
| 7  | Tellurus HMI cable                | This connects the control panel to power and CAN.                                                                                                    |
| 8  | Tellurus CAN cable                | This connects the control panel to the PLC.                                                                                                    |
| 9  | CAN cable splitter                | This connects the node controllers to one another.                                                                                                    |
| 10 | CAN cable                         | This provides an extension to the CAN cable splitter.                                                                                                    |
| 11 | CAN cable                         | This connects to any remote I/O components.                                                                                                    |
| 12 | Hydraulic pump cable              | These harnesses connect to sensors that monitor the hydraulic fluid level and temperature as well as control the hydraulic pump.                                                                    |
| 13 | Foam pump cable                   | These harnesses connect to sensors that monitor the concentrate pump speed and discharge pressure as well as monitor the pump intake select switch. The intake select switch is installer-supplied. |
| 14 | Concentrate supply sensor cables  | These harnesses connect the concentrate supply sensors. The sensing method is determined by the installer and the sensor or high/low switches are installer-supplied.                               |
| 15 | Sensor cable                      | This connects to the water discharge pressure transducer on the water pump.                                                                                                    |
| 16 | Manual override power relay cable | This connects to the power relay that disables power to the DLAs.                                                                                                    |
| 17 | Manual override panel cable       | This connects the manual override panel to the control box.                                                                                                    |
| 18 | Power relay cable                 | This supplies power to the power relay panel and requires a 5 A circuit breaker—installer-supplied.                                                                                                 |
| 19 | PLC cable                         | This supplies power to the PLC and requires a 5 A circuit breaker—installer-supplied.                                                                                                    |
| 20 | Breaker box                       | This organizes the circuit breakers and distributes apparatus power—installer-supplied.                                                                                                    |
| 21 | Power relay panel—200 A           | This is a 200 A power relay that enables and disables power to the DLAs.                                                                                                    |
| 22 | DLA cable                         | This supplies power to the DLA and requires a 10 A circuit breaker per DLA—installer-supplied.                                                                                                    |
| 23 | Priming valve power cable         | This connects the priming valve to power and CAN control.                                                                                                    |
| 24 | Terminating resistor              | This terminates the CAN connection on the last node controller in the CAN chain.                                                                                                    |
| 25 | Sensor cable                      | This connects the flowmeter (magnetic or paddlewheel) to the node controller.                                                                                                    |
| 26 | Valve motor cable                 | This connects the DLA control valve to the node controller.                                                                                                    |

| SAFETY | INTRODUCTION | Overview | INSTALLATION | OPERATION | MAINTENANCE |
|--------|--------------|----------|--------------|-----------|-------------|
|        |              |          |              |           |             |

# **Plumbing Layout**

Use the illustration as a guide to lay out the plumbing connections in your application.

![](_page_39_Figure_3.jpeg)

| SAFETY | INTRODUCTION | Overview | Installation | OPERATION | Maintenance |
|--------|--------------|----------|--------------|-----------|-------------|
|        |              |          |              |           |             |

# Plumbing Layout

|   | Feature                           | Description                                                                                                    |
|---|-----------------------------------|----------------------------------------------------------------------------------------------------|
| 1 | Concentrate supply line           | This transports concentrate around the system.                                                                                                    |
| 2 | Concentrate supply refill line    | This allows you to fill the on-board tank from an auxiliary source.                                                                                                    |
| 3 | Priming line                      | This evacuates air from the concentrate pump inlet as the system primes before operation.                                                                                                    |
| 4 | Priming bypass line               | This prevents contamination to the concentrate during testing and training. When water is substituted for concentrate during training or testing and there is concentrate in the supply tank, this bypass valve diverts water from the supply tank to prevent concentrate contamination. It is also important to make sure that you drain any remaining water in the line before priming the system with concentrate. |
| 5 | Auxiliary concentrate supply line | This allows you to source concentrate from an external source.                                                                                                    |
| 6 | Low-flow bypass line              | This returns a portion of the pumped concentrate in the supply line back to the pump inlet when the desired concentrate output requires the pump to operate at an rpm that is lower than its capabilities.                                                                                                    |
| 7 | Transfer line                     | This line allows you to transfer or relay concentrate to another location.                                                                                                    |
| 8 | DLA                               | This manages the concentrate injected into the solution-capable discharge.                                                                                                    |
| 9 | Solution-capable discharge        | This transports clear water and is capable of creating a foam solution.                                                                                                    |

![](_page_41_Figure_0.jpeg)

| SAFETY | INTRODUCTION | Overview | INSTALLATION | OPERATION | Maintenance |
|--------|--------------|----------|--------------|-----------|-------------|
|        |              |          |              |           |             |

#### Installing the Optional Manual Override

![](_page_42_Figure_2.jpeg)

Use the illustration and instructions to connect the optional manual override panel and power relay panel.

- 1 To install the manual override panel, do the following:
  - Install the manual override panel onto the apparatus.
  - Connect the cable to the control box manual override switch connector.
- 2 To install the power relay panel, do the following:
  - Install the power relay panel onto the apparatus.
  - Connect the power input post to apparatus power.
  - Connect the power output post to the DLA breaker box.
  - Use the manual override power relay cable to connect the power relay panel to the control box—override relay connector.
- 3 After overriding and manually repositioning the valve, recalibrate the valve actuator. Refer to the manufacturer's instructions to recalibrate the valve actuator to a new home position.

#### Wiring the Source-Select Switch

![](_page_43_Figure_2.jpeg)

Use the illustrations and instructions to wire the M12 source select plug. It is the responsibility of the installer to incorporate a method for the system to determine the concentrate source—an on-board tank or an auxiliary supply. Any method of providing a dry contact to the system that defines the supply source is acceptable. The default definition is as follows:

- In the OPEN position the concentrate is sourced from the on-board tank. This indicates to the system to monitor the tank-level sensors.
- In the *CLOSED* position the concentrate is sourced from the auxiliary supply. This indicates to the system that the supply level is monitored by the operator.
- **Note:** By default, the system defines an open switch as an on-board tank. However, you can inverse the definition in the configuration settings.

Locally source an appropriate 2-position valve to source the concentrate between an on-board tank and an auxiliary supply, a switch to indicate the valve position, and a cable with M12 connectors.

- Connect one wire from the switch to pin 3 (blue) and the other wire from the switch to pin 2 (white) on the M12 connector.
  - **Note:** Seal the open end of the connector with RTV or adhesive-lined heat shrink to prevent water ingress.
- 2 Plug the cable from the M12 connector into the control box—pump intake select switch connector.

| INTRODUCTION      | Overview        | INSTALLATION                                   | OPERATION                                                | MAINTENANCE                                                |
|-------------------|-----------------|------------------------------------------------|----------------------------------------------------------|------------------------------------------------------------|
| he Pump Discharge | Pressure Sensor |                                                |                                                          |                                                            |
|                   |                 |                                                | Use the illustration an<br>pump discharge press          | id instructions to connect the sure sensor.                |
|                   |                 |                                                | 1 Use a sensor ca<br>pressure sensor<br>pressure connect | ble to connect the pump<br>to the control box—pump<br>tor. |
|                   | 2               | 15   62                                        |                                                          |                                                            |
|                   |                 | <text><section-header></section-header></text> | <text></text>                                            | <text></text>                                              |

# **Connecting the Node Controllers**

![](_page_45_Picture_2.jpeg)

Use the illustration and instructions to connect the node controllers to the control box.

- 1 Connect the CAN cable splitter to the CAN connector on the node controller.
- 2 Connect the CAN cable splitter to an upstream node controller or to the control box—discharge CANbus connector.
- 3 Connect the CAN cable splitter to the next downstream node controller, or to a terminating resistor if this is the last downstream node controller in the system.

![](_page_46_Picture_0.jpeg)

![](_page_46_Picture_1.jpeg)

#### **Connecting the Concentrate Supply Level Sensors**

![](_page_47_Picture_2.jpeg)

Use the illustration and instructions to connect the concentrate supply level sensors.

MAINTENANCE

- 1 Use a sensor cable to connect the tank high switch to the control box—concentrate tank high connector.
- 2 Use a sensor cable to connect the tank low switch to the control box—concentrate tank low connector.
- 3 Optionally, you can install a locally sourced tank level sensor and panel indicator. Use the field-wireable M12 connector and shrink wrap, supplied in the install kit, to provide an environmental seal between the connector and installer-provided cable. To assemble the cable, refer to: "Concentrate Tank Level Cable—Installer-Supplied" on page 33.

**Note:** Refer to the manufacturer's instructions to install the sensor and indicator.

#### Connecting the Concentrate Pump, Pressure Sensor, and Source Select Valve

![](_page_48_Picture_2.jpeg)

Use the illustration and instructions to connect the concentrate pump speed sensor, concentrate line pressure sensor, and installer-supplied source select valve to the control box.

- 1 Use a sensor cable to connect the concentrate pump speed sensor to the control box—pump speed connector.
- 2 Use a sensor cable to connect the concentrate line pressure sensor to the control box—pump discharge pressure connector.
- 3 Install the source select valve into the apparatus plumbing. Connect the valve to the on-board concentrate supply tank and the auxiliary supply line. Connect the valve position switch cable to the control box—pump intake select switch connector.

# Connecting the Hydraulic Sensors and Hydraulic Pump

![](_page_49_Picture_2.jpeg)

Use the illustration and instructions to connect the hydraulic sensors and hydraulic pump to the control box.

- 1 Use a sensor cable to connect the temperature sensor to the control box—ATF temperature connector.
- 2 Use a sensor cable to connect the level sensor to the control box—ATF tank level connector.
- 3 Use the hydraulic pump cable to connect the hydraulic motor to the control box—hydraulic control connector.

#### **Connecting the Manual Override**

![](_page_50_Picture_2.jpeg)

Use the illustration and instructions to connect the optional manual override panel and power relay panel.

- 1 Use the cable on the manual override panel to connect the panel to the control box-manual override switch connector.
- 2 Use the manual override power relay cable to connect the power relay panel to the control box-override relay connector.

| SAFETY | INTRODUCTION | Overview | INSTALLATION | Operation | Maintenance |
|--------|--------------|----------|--------------|-----------|-------------|
|        |              |          |              |           |             |

# **Connecting to a Node Controller**

Use the illustration and table to understand the various cable connections between a node controller and the control box.

![](_page_51_Picture_3.jpeg)

| SAFETY | INTRODUCTION | Overview | Installation | Operation | Maintenance |
|--------|--------------|----------|--------------|-----------|-------------|
|        |              |          |              |           |             |

# Connecting to a Node Controller

|   | Feature                            | Description                                                                                |
|---|------------------------------------|--------------------------------------------------------------------------------------------|
| 1 | Control box                        | This connects to various components in the system and contains the PLCs.                   |
| 2 | CAN cable                          | This connects the node controllers to one another and the control box.                     |
| 3 | Node controller                    | This connects to the concentrate control valve, flowmeters, and additional DLAs.           |
| 4 | CAN cable splitter                 | This passes CAN commands to the next node controller in the chain.                         |
| 5 | Node controller—last in the system | This is the last node controller in the system, which requires a terminating resistor.     |
| 6 | Terminating resistor               | This terminates the CAN signal and is installed on the last node controller in the system. |

#### **Connecting the 1-Inch DLA and Paddlewheel Flowmeter**

![](_page_53_Figure_2.jpeg)

Use the illustration and instructions to connect the 1-inch DLA to the control box and the paddlewheel flowmeter to the node controller.

- 1 Connect the CAN cable splitter to the CAN connector on the node controller.
- 2 Connect the CAN cable splitter to an upstream node controller or to the control box— discharge CANbus connector.
- 3 Connect the CAN cable splitter to the next downstream node controller, or to a terminating resistor if this is the last downstream node controller in the system.
- 4 Use a sensor cable to connect the paddlewheel flowmeter to the node controller.

#### **Connecting the 2-Inch DLA and Paddlewheel Flowmeter**

![](_page_54_Figure_2.jpeg)

Use the illustration and instructions to connect the 2-inch DLA to the control box and the paddlewheel flowmeter to the node controller.

- 1 Connect the CAN cable splitter to the CAN connector on the node controller.
- 2 Connect the CAN cable splitter to an upstream node controller or to the control box— discharge CANbus connector.
- 3 Connect the CAN cable splitter to the next downstream node controller, or to a terminating resistor if this is the last downstream node controller in the system.
- 4 Use a sensor cable to connect the paddlewheel flowmeter to the node controller.

#### **Connecting the Priming Valve**

![](_page_55_Figure_2.jpeg)

| SAFETY | INTRODUCTION | Overview | INSTALLATION | Operation | MAINTENANCE |
|--------|--------------|----------|--------------|-----------|-------------|
|        |              |          |              |           |             |

#### **Connecting the Low-Flow Bypass Line**

![](_page_56_Figure_2.jpeg)

#### Connecting the Supply Tank Fill Line

![](_page_57_Figure_2.jpeg)

| SAFETY | INTRODUCTION | Overview | INSTALLATION | OPERATION | MAINTENANCE |
|--------|--------------|----------|--------------|-----------|-------------|
|        |              |          |              |           |             |

#### **Enabling the Manual Override**

![](_page_58_Figure_2.jpeg)

Use the illustrations and instructions to activate the manual override.

- 1 Use the switch to activate the manual override.
- 2 Slowly move the valve actuator to the desired position.
- **Note:** After manually repositioning the valve actuator, you may need to recalibrate it. Refer to the manufacturer's instructions to recalibrate the home position for the valve.

It is recommended to test the manual override and DLA operation on a regular basis as part of a routine truck inspection.

![](_page_58_Picture_8.jpeg)

| SAFETY | INTRODUCTION | Overview | INSTALLATION | OPERATION | MAINTENANCE |
|--------|--------------|----------|--------------|-----------|-------------|
|        |              |          |              |           |             |

#### **Maintenance Schedule**

No scheduled maintenance is required for the control system. However, it is recommended that you periodically inspect the system to reveal excess debris buildup, worn components, or any developing leaks. Consider environmental conditions, hours of operation, and other factors specific to your application to develop a suitable maintenance schedule.

| Notes |  |
|-------|--|
|       |  |
|       |  |
|       |  |
|       |  |
|       |  |
|       |  |
|       |  |
|       |  |
|       |  |
|       |  |
|       |  |
|       |  |
|       |  |
|       |  |
|       |  |
|       |  |
|       |  |
|       |  |
|       |  |
|       |  |
|       |  |
|       |  |
|       |  |
|       |  |

# WATEROUS

Waterous Company 125 Hardman Avenue South South Saint Paul, MN 55075 (651) 450-5000 www.waterousco.com